# ELAWARE. EXCHANGE

Finding Users and User Information for Department Purchasing Specialists ONLY *Revised 6/4/2023* 

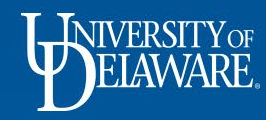

## Viewing User Profiles in UD Exchange

- The Department Purchasing Specialist is responsible for requesting changes to users' roles and access via the UDX Access Request form.
- The DPS can also request changes to workflow and add emergency substitute approvers using this form.
- The DPS can see all profiles of UD employees in order to be able to make an informed request via the form.
- This guide will show how to find basic profile information to support the functionality of your department and users.

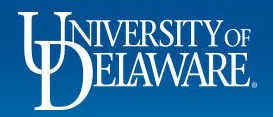

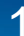

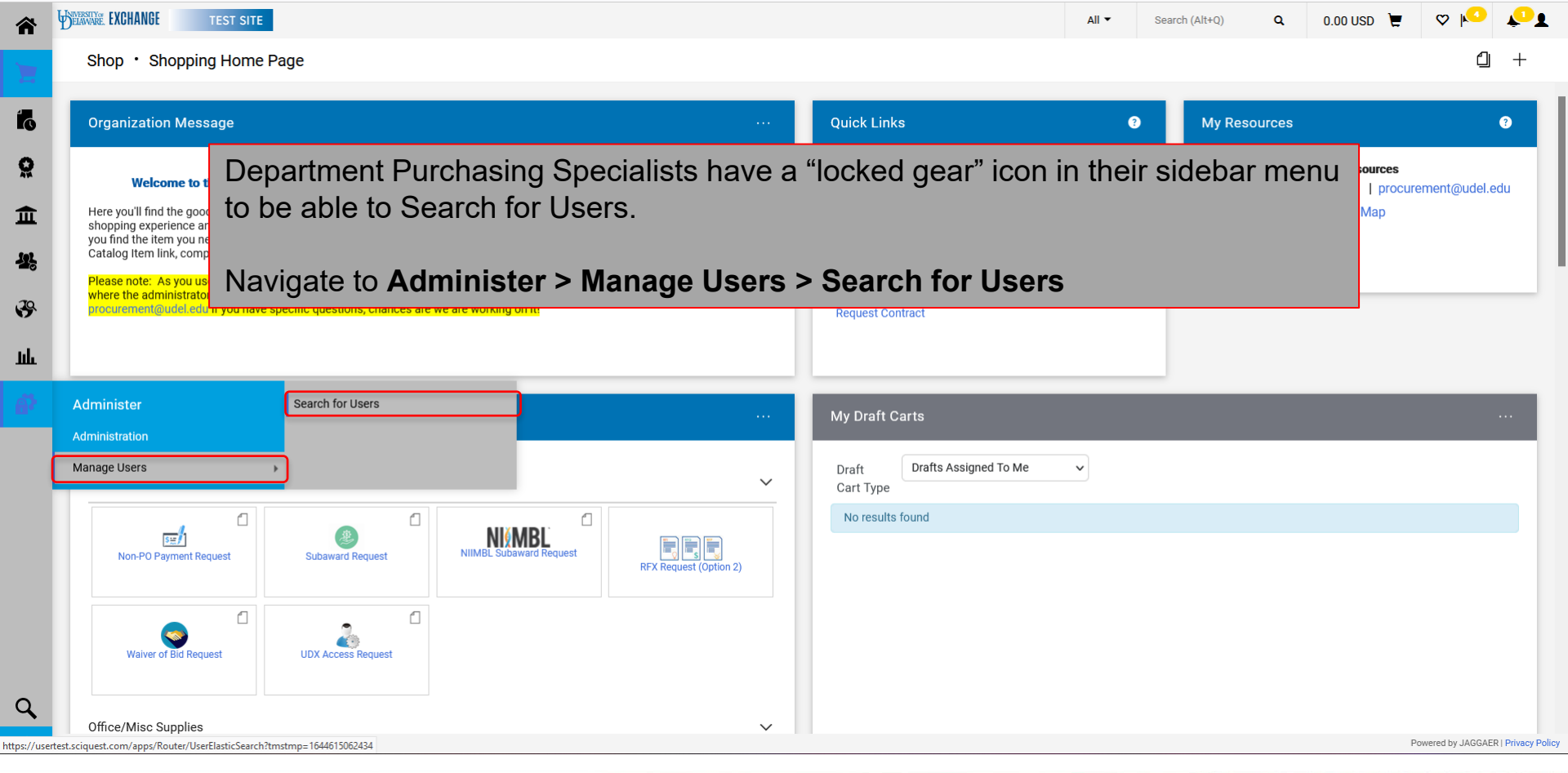

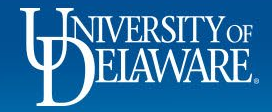

| TEST SITE                             |      |                     |                   |                 |                      | A                              | Search    | (Alt+Q) <b>Q</b> | 0.00 USD 📜 | r 🗢 🍋 🖊            |
|---------------------------------------|------|---------------------|-------------------|-----------------|----------------------|--------------------------------|-----------|------------------|------------|--------------------|
| ister  Manage Users  Search for Users |      |                     |                   |                 |                      |                                |           |                  |            |                    |
| User Search                           |      |                     |                   |                 |                      |                                | 🛱 Save As | ✓ ≯ Pin Filters  | ✓ ▲ Export | All 👻 🖸 Create Use |
| k Filters My Searches                 | Quic | k search            |                   |                 | Q 0                  | Add Filter 👻 Clear All Filters |           |                  |            |                    |
| ment 🗸                                | <    | > Page 1 of         | 1000 1-10 of 2228 | 37 Results 🤨    |                      |                                |           |                  |            | 10 Per Page        |
| LLEGIATE ATHLETICS                    |      | Name                | User Name 🔻       | Phone           | Email 🔻              | Department                     | Position  | Role             | Status     | Last Login Date    |
| BIOCHEMISTRY                          |      | Requester (\$1,000) | requester_1000    | -               | ghawxhur@udel.com    | PROCUREMENT SERVICES           | -         | Requester 1000   | Inactive   | 11/5/2020 12:34:43 |
|                                       |      | Allen (702507654)   | 702507654         | +1 302-831-8400 | joallen@udel.edu     | MEDICAL & MOLECULAR SCIENCES   | -         | Requester 2500   | Active     | 12/21/2021 3:39:32 |
| 536                                   |      | Sudhanshu .         | 702621029         | _               | ud-mart@udel.edu     | CIVIL & ENVIRONMENTAL ENGINEER | _         | Shopper          | Active     |                    |
| S07                                   |      | Carly Aaron         | 701529423         | _               | ud-mart@udel.edu     | COMMUNICATION SCI & DISORDERS  | _         | Shopper          | Active     |                    |
| NG (06400) 483                        |      | Jessica Aaron       | 700815868         | _               | ud-mart⊚udel edu     | SPEECH LANG & HEAR CLINIC      | _         | Shonner          | Active     |                    |
|                                       |      |                     | ,                 |                 | aa martige doorie da |                                |           | Ohanaaa          | A atting   |                    |
|                                       | Tł   | ne User S           | Search pa         | age will be     | e displayed          | l.                             |           | Shopper          | Acuve      |                    |
| aire has been                         |      | aa tha Ou           | uiok Soor         | ob field to     | optorvolu            | uaa far an individu            |           | Shopper          | Active     |                    |
| 22287                                 |      | se the Qu           | lick Seal         | ch lieid ic     | enter valu           | les for an individu            | iai.      | Shopper          | Active     |                    |
| 22287                                 |      | Behnam Abasht       | 701724285         | -               | ud-mart@udel.edu     | ANIMAL AND FOOD SCIENCES       | -         | Shopper          | Active     |                    |
| awarded 22287                         |      | Susanne Abate       | 702454564         | -               | ud-mart@udel.edu     | SPEECH LANG & HEAR CLINIC      | -         | Shopper          | Active     |                    |
| an awarded 22287                      |      | Page 1 of           | 1000              |                 |                      |                                |           |                  |            | 10 Per Pag         |
| C Show More                           | Ň    | Page 1 Of           | 1-10 of 2228      | 37 Results 🤨    |                      |                                |           |                  |            | TO FEI Fage        |
| ~                                     |      |                     |                   |                 |                      |                                |           |                  |            |                    |
| Approver for                          |      |                     |                   |                 |                      |                                |           |                  |            |                    |
| rovals 22285                          |      |                     |                   |                 |                      |                                |           |                  |            |                    |
| Vouciieis 22285                       |      |                     |                   |                 |                      |                                |           |                  |            |                    |

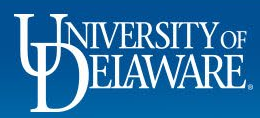

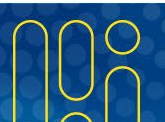

|                                                                                                    |                                                                                                    | All 👻 🔽 rachel requester 🔍 0.00 USD 📜 🤍 🍋 矣                                                       |
|----------------------------------------------------------------------------------------------------|----------------------------------------------------------------------------------------------------|---------------------------------------------------------------------------------------------------|
| Shop • Shopping Home Page                                                                                                    | Quic                                                                                                    | Lick Search (Alt+Q)                                                                               |
| Organization Message                                                                                                    | ···· Quick Lin                                                                                                    | hel Requester (test1000requester)                                                                 |
| Welcome to the University of Delaware Exchange Test Site!         Here you'll find the goods and services you need. The greatly expanded University of shopping experience and negotiated pricing from UD's preferred suppliers. You can se you find the item you need, just put it in your shopping cart, and assign or submit. If you catalog item link, complete the form, and assign or submit.         Presente:       As you use this site for training and testing, you may see small difference where the administrators test new solutions before moving to production and while be procurement@udel.edu if you have specific questions; chances are we are working on the state of the set of the set | Delaware Exchange provides a familiar online<br>arch for items by keyword or item number. When<br>u can't find what you need, click on the Non-<br>es from guides and the production site. This is<br>aidding new guides. Please email<br>it!<br>UD Exc<br>332424<br>G How Do<br>G Commo<br>G Non-PO<br>Non-Catal<br>Request N<br>UDSTO<br>Request C<br>Vouche<br>IT0007 | 2453<br>6507<br>1823<br>chase Orders<br>37001117<br>keters<br>20755<br>search bar on the homepage |
| Procurement Forms                                                                                                    | Cart Type                                                                                                    |                                                                                                   |
| Non-PO Payment Request                                                                                                    | No results found                                                                                                    | nd                                                                                                |

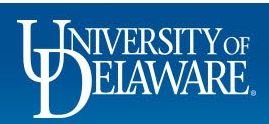

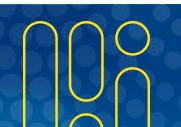

| UNERSITY EXCHANGE TEST SITE                                                  |                 |                                  |                              | All 🕶    | Search (Alt+Q) | ۹      | 0.00 USD | Ä      | ♡ | <b>*</b> 1 |
|------------------------------------------------------------------------------|-----------------|----------------------------------|------------------------------|----------|----------------|--------|----------|--------|---|------------|
| Administer  Manage Users  Search for Use                                     | ers 🕨 Rachel Re | equester 🕨 User's Name, Phone Nu | mber, Email, etc.            |          |                |        |          |        |   |            |
| Back to Results                                                              | 1 of 1 Res      | ults 🔻 <                         |                              |          |                |        |          |        |   |            |
| <b>Rachel Requester</b>                                                      |                 | User's Name, Pho                 | ne Number, Email, etc.       |          |                |        |          |        | ? |            |
| User Name test1000requester                                                  |                 | First Name                       | Rachel                       |          |                |        |          |        |   |            |
|                                                                              |                 | Last Name                        | Requester                    |          |                |        |          |        |   |            |
| User Profile and Preferences                                                 | <               | Phone Number                     | -                            |          |                |        |          |        |   |            |
| User's Name, Phone Number, Email,<br>Language, Time Zone and Display Se      | etc.<br>ettings | Mobile Phone Number              | -                            |          |                |        |          |        |   |            |
| App Activation Codes                                                         |                 | E-mail Address *                 | ud-mart@udel.edu             |          |                |        |          |        |   |            |
| Early Access Participation<br>Default User Settings<br>User Roles and Access | >               | Department                       | PROCUREMENT SERVICES (04750) |          |                |        |          |        |   |            |
| Ordering and Approval Settings                                               |                 | Position                         | -                            |          |                |        |          |        |   |            |
| Permission Settings                                                          | >               | Reports To                       | You will be able to see any  | hing in  | n a user's     | orofil | e that   |        |   |            |
| Notification Preferences                                                     | >               | Authentication Method            | you can see in your own pr   | ofile, i | n order to l   | be ab  | ole to   |        |   |            |
| User History<br>Administrative Tasks                                         | >               | User Name ★                      | request changes via the Ac   | cess F   | Form or as     | sist u | sers.    |        |   |            |
|                                                                              |                 | ★ Required                       |                              |          |                |        | Save     | Change | s |            |

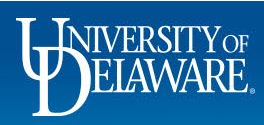

俞

1

ÍC

õ

血

39

ш

Q

#### **Roles and Access Basics**

- The most common changes to users involve **roles** (what they can **DO** in UDX) and **access** (what they can **SEE** in UDX).
- For more about roles, please refer to the guide <u>Employee Roles in UD Exchange</u>.
- For more about access, please refer to the guide, <u>Understanding Access in UD</u> <u>Exchange</u>.
- Approved updates to roles and access are reflected in UDX through the HR integration twice daily, at 6 AM and 6 PM.

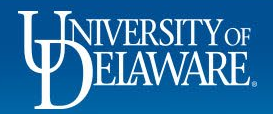

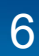

| ELAWARE. EXCHANGE TEST SITE                |                                               | All 👻       | Search (Alt+Q) | ۹       | 0.00 USD 📜 | ♡ 🖊 | ر ب |
|--------------------------------------------|-----------------------------------------------|-------------|----------------|---------|------------|-----|-----|
| Administer  Manage Users  Search for Users | ers      Rachel Requester      Assigned Roles |             |                |         |            |     |     |
| Back to Results                            | 1 of 1 Results 👻 🔧                            |             |                |         |            |     |     |
| Rachel Requester                           | Assigned Roles                                |             |                |         |            | ?   |     |
| User Name test1000requester                | Assigned Roles<br>Requester 1000              |             |                |         |            |     |     |
| User Profile and Preferences               |                                               |             |                |         |            |     |     |
| Default User Settings                      | Rachel has a Requester 1000 role              |             |                |         |            |     |     |
| User Roles and Access                      |                                               |             |                |         |            |     |     |
| Assigned Roles                             | Therefore, the DPS knows that Rach            | iel can pla | ace an ord     | ler for | -          |     |     |
| Access                                     | herself or another user, and it won't r       | need DPS    | annroval       |         |            |     |     |
| Ordering and Approval Settings             |                                               |             | approva        |         |            |     |     |
| Permission Settings                        | uniess it is over \$1,000.                    |             |                |         |            |     |     |
| Notification Preferences                   | However Rachel is not an Approver             | and could   | d not be n     | amod    |            |     |     |
| User History                               | However, Racher is not all Approver           |             |                | ameu    |            |     |     |
| Administrative Tasks                       | as a substitute approver if an approv         | er is out o | of the offic   | e.      |            |     |     |

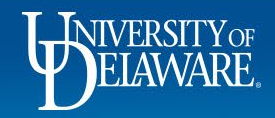

Q

| ELAWARE. EXCHANGE TEST SITE                           |               |                                                                                                    | All 🔻                       | Search (Alt+Q)       | ۹          | 0.00 USD | E | ♥ | 4 |
|-------------------------------------------------------|---------------|----------------------------------------------------------------------------------------------------|-----------------------------|----------------------|------------|----------|---|---|---|
| Administer  Manage Users  Search for Use              | rs 🕨 Rachel I | lequester > Access                                                                                                    |                             |                      |            |          |   |   |   |
| Back to Results                                       | 1 of 1 Re     | sults - < >                                                                                                    |                             |                      |            |          |   |   |   |
| Rachel Requester                                      |               | Access                                                                                                    |                             |                      |            |          |   | ? |   |
| User Name test1000requester                           |               | <b>Document Search Access</b><br>This page grants search access to documents as defined below. Each selection adds to t                                                       | he visibility of            | your document search | n results. |          |   |   |   |
| User Profile and Preferences<br>Default User Settings | >             | <ul> <li>This user's access to organization orders in Document Search is defin</li> <li>This user's access to organization vouchers in Document Search is defined.</li> </ul> | ied below.<br>efined below. |                      |            |          |   |   |   |
| User Roles and Access                                 | <             |                                                                                                    |                             |                      |            |          |   |   |   |
| Assigned Roles                                        |               | Department Assignments:                                                                                                    |                             |                      |            |          | ? |   |   |
| Access                                                |               | Department Name                                                                                                    | 8                           |                      |            |          |   |   |   |
| Ordering and Approval Settings                        | >             | PROCUREMENT SERVICES (04750)                                                                                                    |                             |                      |            |          |   |   |   |
| Permission Settings                                   | >             |                                                                                                    |                             |                      |            |          |   |   |   |
| Notification Preferences                              | >             |                                                                                                    |                             |                      |            |          |   |   |   |
| User History                                          | >             | Rachel's access is limited to Procureme                                                                                                    | ent Se                      | rvices.              |            |          |   |   |   |
| Administrative Tasks                                  | >             |                                                                                                    |                             |                      |            |          |   |   |   |
|                                                       |               | Therefore, the DPS knows that Rachely                                                                                                    | will no                     | t be able to         | o see      |          |   |   |   |
|                                                       |               | POs owned by people in departments of                                                                                                    | ther th                     | an Procur            | emer       | nt       |   |   |   |

Rachel has Access to only one department and has no Approver role so she wouldn't be included in approval workflow.

8

Powered by JAGGAER | Privacy Policy

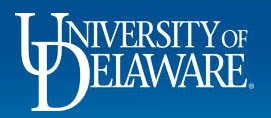

#### **Roles and Access Scenario**

- Based on information in Rachel's profile, the DPS knows that they will need to complete the UDX Access Request form to update her *role* if they need to give Rachel the ability to approve on behalf of an approver who is not available.
- The DPS would also have to complete the UDX Access Request form to update her *access* if Rachel has the need to view documents outside of Procurement Services (e.g., if she supports departments such as VP Finance or Treasury in any way, node access to the parent node would give Rachel visibility to those users' orders).
- For more about the UDX Access Request Form, please refer to the guide <u>Completing the Access Request Form</u>.

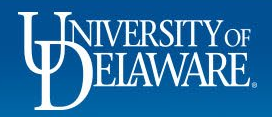

## Approvals and Workflow: Determining Approval Responsibility

- While Department Purchasing Specialists cannot see all workflow at once, they can see the steps of workflow for which a specific approver is responsible
- The DPS can also see whether there are substitutes named on those approval folders.

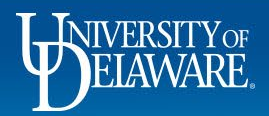

| lice Approver                          | View As     | signed Approval | Folders                           |                           |                |                |                  | ? |
|----------------------------------------|-------------|-----------------|-----------------------------------|---------------------------|----------------|----------------|------------------|---|
| er Name testapprover                   |             |                 | Showing <b>1 - 5</b> of 5 Results | All Folder I              | Results        |                |                  |   |
|                                        | Search      | Details         | Results Per Page 20 🗸             | Sort by: Folder nam       | ne ascending 🗸 |                | 💶 Page 1 of 1 膨  | ? |
| ser Profile and Preferences            | >           |                 | -                                 | Folder Name               |                | Approver       | Substitute       |   |
| efault User Settings                   | Filtered    | by              | Automobiles                       |                           |                | Alice Approver |                  |   |
| ser Roles and Access                   | Type: Re    | equisitions     | DPS - VPFN - Procurement Ser      | vices                     |                | Alice Approver | r                |   |
| rdering and Approval Settings          |             |                 | My PR Approvals                   |                           |                | Alice Approver | r                |   |
| User Purchasing and Approval Limit Val | Refine S    | Search Results  | Purpose: L1ABAV (A/P-VIRTUA       | L PAYABLES): (All Values) | )              | George Walue   | ff Alice Approve |   |
| PunchOut Access                        |             |                 | Purpose: PURC175116 (R/E CO       | INTRACT MANAGEMENT)       | : (All Values) | Alice Approver |                  |   |
| Product Views                          | Туре        |                 |                                   |                           |                |                |                  |   |
| View Assigned Approval Folders         | Requisit    | tions v         |                                   |                           |                |                |                  |   |
| ermission Settings                     | Approve     | er              |                                   |                           |                |                |                  |   |
| otification Preferences                | > Alice App | prover (4)      |                                   |                           |                |                |                  |   |
| ser History                            | > George V  | Valueff (1)     |                                   |                           |                |                |                  |   |
| dministrative Tasks                    |             | roopopoih       | le fer ennreving re               | auisitisps st             |                | vorkflou       | ( atoma)         |   |
|                                        |             | s responsib     | ie ior approving re               | quisilions al             | . several v    | NOLKIION       | / steps:         |   |

Powered by JAGGAER | Privacy Policy

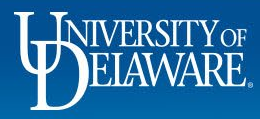

Q

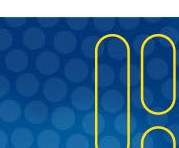

Approvals and Workflow: Visibility of Pending Approvals

- If Alice were suddenly out sick or unavailable, the DPS would know that unless the workflow step has multiple approvers, requisitions needing approval at those specific workflow steps would stall until a substitute approver is named.
- The DPS would not be able to see the requisitions pending Alice's approval unless they are within the DPS's access AND Alice had already assigned herself the requisition.

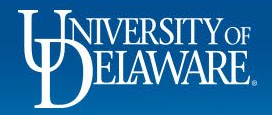

| Â        | UNIVERSITY EXCHANGE TEST SITE                                      |                                                                        |                                   | All 🔻      | Search (Alt+Q) | ۹                         | 0.00 USD  📜    | ∽ ⊧∽                       | <b>1</b>           |
|----------|--------------------------------------------------------------------|------------------------------------------------------------------------|-----------------------------------|------------|----------------|---------------------------|----------------|----------------------------|--------------------|
|          | Orders   Search   Requisitions                                     |                                                                        |                                   |            |                |                           |                |                            |                    |
| 2        | ≡ Search Requisitions                                              |                                                                        |                                   |            | 🛱 Sav          | ve As 🔻                   | Pin Filters    | <ul> <li>Export</li> </ul> | t All 💌            |
| 6        | Quick Filters My Searches Manage Searches                          | Submitted Date: All  Quick search Pending Approver: Approver, Alice  X |                                   |            | Q Ø Add Filter | <ul> <li>Clear</li> </ul> | ar All Filters |                            | ?                  |
| <b>血</b> | My Recent Approvals<br>My Requisitions                             |                                                                        |                                   |            |                |                           |                |                            |                    |
| ₩.<br>?? | Favorite Searches<br>You do not have any favorite<br>searches yet. |                                                                        | No results were found to match yo | our search |                |                           |                |                            |                    |
| Ш        | Searching requisi                                                  | tions with the "Pending A                                              | pprover" filter filtered to       | o Alice    | shows no       | penc                      | ding requis    | sitions.                   |                    |
| â        |                                                                    |                                                                        |                                   |            |                |                           |                |                            | -                  |
| Q,       |                                                                    |                                                                        |                                   |            |                |                           |                |                            |                    |
| <b>→</b> |                                                                    |                                                                        |                                   |            |                |                           | P              | owered by JAGGAE           | R   Privacy Policy |

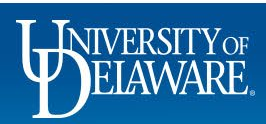

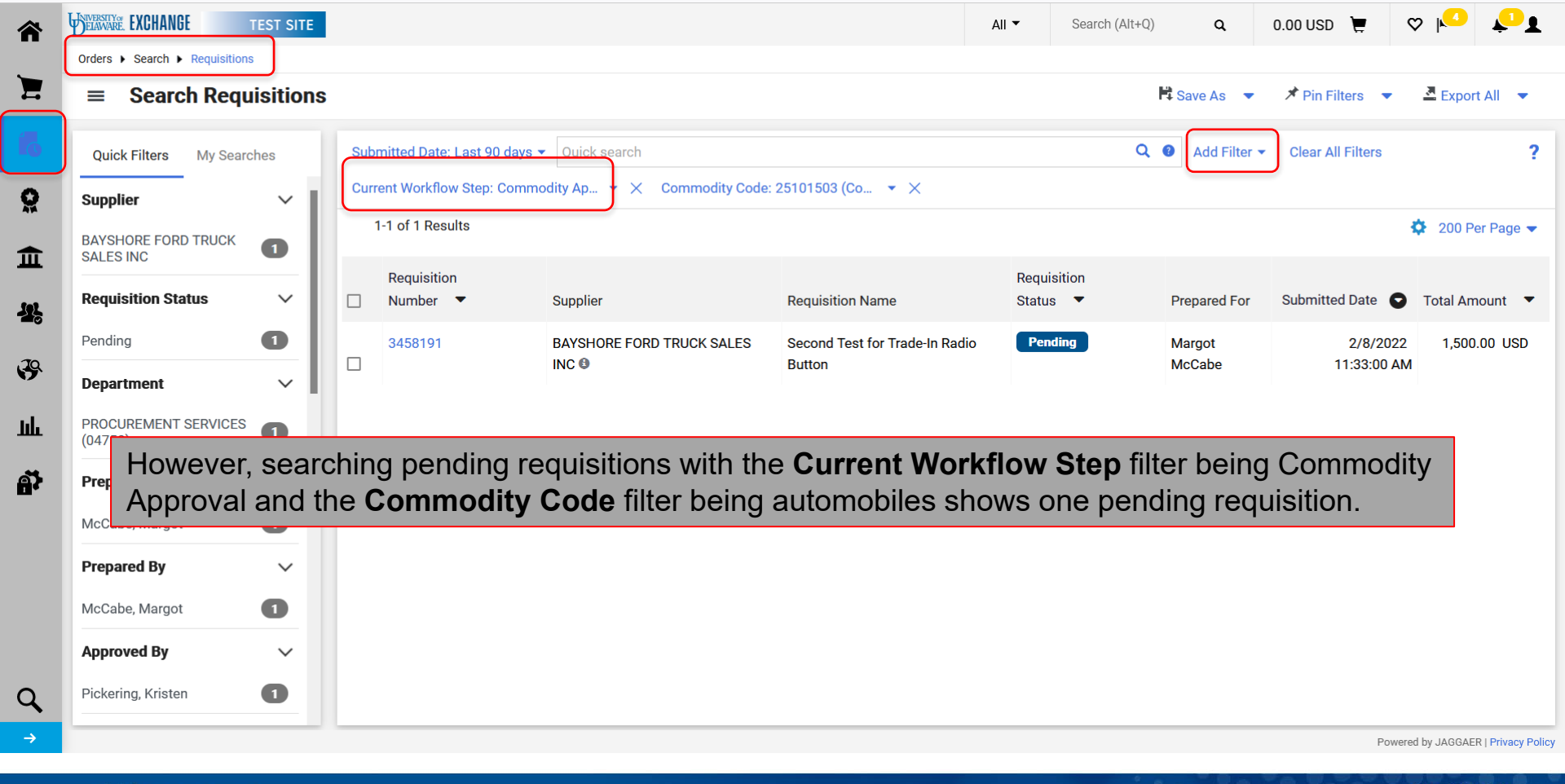

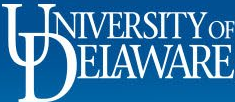

| · Del           | versitiyae<br>Laware, <b>EXCHANGE</b>                                              | TEST SITE                                                                                                    |                                                                                                    |                                                                                         |                                            |                                                               | All      |             |         | 0.00 USD 📮                  | ♥ №     | Ļ I    |
|-----------------|------------------------------------------------------------------------------------|----------------------------------------------------------------------------------------------------|----------------------------------------------------------------------------------------------------|-----------------------------------------------------------------------------------------|--------------------------------------------|---------------------------------------------------------------|----------|-------------|---------|-----------------------------|---------|--------|
|                 | Requisition                                                                        | • 3458191                                                                                                    |                                                                                                    |                                                                                         |                                            |                                                               |          | ≣ ⊛         | 8       | ••• 1 of 14 Resu            | ilts 🔻  | < >    |
|                 | Summary F                                                                          | PO Preview Comments                                                                                             | Attachments History                                                                                                   | у                                                                                       |                                            |                                                               |          |             |         |                             |         |        |
|                 | General                                                                            |                                                                                                    | ··· Shipping                                                                                                    |                                                                                         |                                            | Billing                                                       |          | v           |         | Commodity Appro             | val     |        |
|                 | Status                                                                             | <b>Commodity</b> Approval                                                                                       | Ship To                                                                                                    |                                                                                         |                                            | Bill To                                                       |          |             |         | Active<br>Capital Equipment |         |        |
|                 | Submitted                                                                          | 2/8/2022 11:33 AM                                                                                               | University of I<br>Attn: Margot I                                                                                     | Delaware<br>Martin                                                                      |                                            | Accounts Payable<br>accountspayable@udel.ee                   | du       |             |         | Susan Bledsoe               |         |        |
| Ali             | lice's nan                                                                         | ne does not a                                                                                                   | appear next t                                                                                                    | to the Con                                                                              | nmodity                                    | Approval Ste                                                  | p in the | e Status fi | ield of | the Gene                    | eral se | ction. |
| Ali<br>Th<br>A  | lice's nan<br>his mean<br>substitute                                               | ne does not a<br>s that Alice h<br>e approver w                                                                 | appear next f<br>as not yet as<br>ould be able                                                                        | to the Con<br>ssigned it t<br>e to be nan                                               | nmodity<br>to hersel<br>ned to cl          | Approval Ste <sub>l</sub><br>If<br>aim it.                    | p in the | e Status fi | ield of | the Gene                    | rai se  | ction. |
| Ali<br>Th<br>As | lice's nan<br>his mean<br>substitute<br>Prepared by                                | ne does not a<br>s that Alice h<br>e approver w                                                                 | appear next f<br>as not yet as<br>ould be able<br>Delivery Opti                                                       | to the Con<br>ssigned it t<br>to be nan                                                 | nmodity <i>i</i><br>to hersel<br>ned to cl | Approval Step<br>If<br>aim it.                                | p in the | e Status fi | ield of | the Gene                    | rai se  | ction. |
| Ali<br>Th<br>A  | lice's nan<br>his mean<br>substitute<br>Prepared by<br>Purchasing<br>Business Unit | ne does not a<br>s that Alice h<br>e approver w<br>Margot McCabe<br>UOD01<br>UNIVERSITY OF DELAWARE             | appear next f<br>as not yet as<br>rould be able<br>Delivery Opti<br>Expedite                                          | to the Con<br>ssigned it t<br>to be nan<br>ions<br>×                                    | nmodity<br>to hersel<br>ned to cl          | Approval Step<br>If<br>aim it.<br>Accounting no value<br>Date | p in the | e Status fi | ield of | Start - Parallel Steps      | rai se  | ction. |
| Ali<br>Th<br>A  | lice's nan                                                                         | ne does not a<br>s that Alice h<br>e approver w<br>Margot McCabe<br>UOD01<br>UNIVERSITY OF DELAWARE<br>no value | appear next f<br>as not yet as<br>ould be able<br>Delivery Opti<br>Expedite<br>Ship Via<br>Requested<br>Delivery Deta | to the Con<br>ssigned it f<br>to be nan<br>ions<br>×<br>Best Carrier-Best f<br>no value | nmodity /<br>to hersel<br>ned to cl        | Approval Ster<br>If<br>aim it.<br>Accounting no value<br>Date | p in the | e Status fi | ield of | Start - Parallel Steps      |         |        |

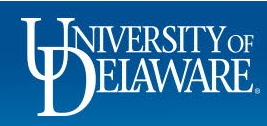

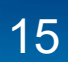

Powered by JAGGAER | Privacy Policy

#### **Other User Search Features**

- If you have users who are not receiving notifications or wonder why they cannot do or see something another user can, *your* visibility to their profile as a DPS can assist with the explanation.
- You can see if users have set defaults in their profile or set a different UDX home page to use.
- Additionally, you can search and export user data to identify Requesters for Shoppers or evaluate your department's role assignments to ensure you have the right ratio of Requesters for Shoppers.

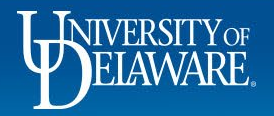

#### **Notification Preferences:**

| ick to Results                                           | 1 of 1 Res | ults 🔻 < 🗲                                                  |                                          |                     |                          |                     |              |   |  |
|----------------------------------------------------------|------------|-------------------------------------------------------------|------------------------------------------|---------------------|--------------------------|---------------------|--------------|---|--|
| lice Approver                                            |            | Notification Preferences:<br>Shopping, Carts & Requisitions |                                          |                     |                          |                     |              | ? |  |
| er Name testapprover                                     |            | Alice has told her DPS                                      | that she is gettin<br>e's notification p | g too n<br>preferer | nany emai<br>nces in hei | ls fron<br>r profil | n UDX,<br>e. | ? |  |
| efault User Settings                                     |            | Prepared By - Cart Assigned Notice                          | Email                                    |                     |                          | P                   |              |   |  |
| ser Roles and Access<br>Indering and Approval Settings   | >          | Prepared By - PR line item(s) rejected <b>9</b>             | Email & Notification                     |                     |                          |                     |              |   |  |
| ermission Settings                                       | >          | Prepared By - PR rejected/returned 🕄                        | Email & Notification                     |                     |                          |                     |              |   |  |
| lotification Preferences<br>Administration & Integration | <          | Cart Assigned Notice                                        | Email & Notification                     |                     |                          |                     |              |   |  |
| Shopping, Carts & Requisitions                           |            | Receive PR and PO notifications for Carts Assigned to Me 😧  | Email & Notification                     |                     |                          |                     |              |   |  |
| Purchase Orders                                          |            | Assigned Cart Processed Notification 🕄                      | None                                     |                     |                          |                     |              |   |  |
|                                                          |            |                                                             | News                                     |                     |                          |                     |              |   |  |
| Accounts Payable<br>Receipts                             |            | Assigned Cart Deleted Notification 😨                        | None                                     |                     |                          |                     |              |   |  |

♡ |^\_ ↓ 0.00 USD 📜

Q

Administer 
Manage Users 
Search for Users 
Alice Approver 
View User's History

#### Alice Approver

谷

E

ĺ

õ

血

39

шь

| User Name testapprover         |
|--------------------------------|
|                                |
| User Profile and Preferences   |
| Default User Settings          |
| User Roles and Access          |
| Ordering and Approval Settings |
| Permission Settings            |
| Notification Preferences       |
| User History                   |
| View User's History            |
| Administrative Tasks           |
|                                |

In the User History section, the DPS can see that Alice herself **View User's History** turned on many of these emails on November 28, 2021, and can guide her back to that area to modify them again.

**Click to filter history** 

| Results Per F            | Page 20 🔹         | ~        |                                                | Records Found: 57                                                 |                                        | I Pag     | ge 1 🗸 of 3 🕨 ?                               |
|--------------------------|-------------------|----------|------------------------------------------------|-------------------------------------------------------------------|----------------------------------------|-----------|-----------------------------------------------|
| Date 🔻                   | User 🗠            |          | Section                                        | Selection                                                         | Field 4                                | Old Value | New Value                                     |
| 11/28/2021<br>4:18:32 PM | Alice<br>Approver | Modified | Approval Folder :<br>Requisitions              | DPS - VPFN - Procurement<br>Services                              | Substitute                             | empty     | Alex Approver                                 |
| 11/28/2021<br>4:18:32 PM | Alice<br>Approver | Modified | Approval Folder :<br>Requisitions              | Automobiles                                                       | Substitute                             | empty     | Alex Approver                                 |
| 11/28/2021<br>4:18:32 PM | Alice<br>Approver | Modified | Approval Folder :<br>Requisitions              | Purpose: PURC175116 (R/E<br>CONTRACT MANAGEMENT): (All<br>Values) | Substitute                             | empty     | Alex Approver                                 |
| 11/28/2021<br>2:41:13 PM | Alice<br>Approver | Modified | User Settings :<br>Notification<br>Preferences | Shopping, Carts & Requisitions                                    | Cart/PR rejected/returned              | None      | Email &<br>Notification<br><i>(inherited)</i> |
| 11/28/2021<br>2:41:13 PM | Alice<br>Approver | Modified | User Settings :<br>Notification<br>Preferences | Shopping, Carts & Requisitions                                    | PR line item(s) rejected               | None      | Email &<br>Notification<br><i>(inherited)</i> |
| 11/28/2021<br>2:41:13 PM | Alice<br>Approver | Modified | User Settings :<br>Notification<br>Preferences | Shopping, Carts & Requisitions                                    | PR Workflow complete / PO created      | None      | Email &<br>Notification<br><i>(inherited)</i> |
| 11/28/2021<br>2:41:13 PM | Alice<br>Approver | Modified | User Settings :<br>Notification<br>Preferences | Shopping, Carts & Requisitions                                    | PR Workflow Notification<br>available  | None      | Email &<br>Notification<br><i>(inherited)</i> |
| 11/28/2021<br>2:41:13 PM | Alice<br>Approver | Modified | User Settings :<br>Notification<br>Preferences | Shopping, Carts & Requisitions                                    | PR pending Ad-Hoc Workflow<br>approval | None      | Email &<br>Notification<br><i>(inherited)</i> |
| 1/28/2021<br>2:41:13 PM  | Alice             | Modified | User Settings :<br>Notification                | Shopping, Carts & Requisitions                                    | PR pending Workflow                    | None      | Email &                                       |

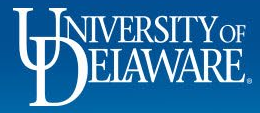

## **Default User Settings:**

| IVERSITY OF EXCHANGE TEST SITE            |              |                                   | All 👻          | Search (Alt+Q) | ۹                                       | 0.00 USD 📜 | , ∞ | <mark> </mark> |
|-------------------------------------------|--------------|-----------------------------------|----------------|----------------|-----------------------------------------|------------|-----|----------------|
| dminister  Manage Users  Search for Users | rs 🕨 Sam Sho | oper  Cart Assignees              |                |                |                                         |            |     |                |
| Back to Results                           | 1 of 1 Res   | ults 👻 🔍 🗲                        |                |                |                                         |            |     |                |
| Sam Shopper                               |              | Cart Assignees                    |                |                |                                         |            | ?   |                |
| ser Name testshopper                      |              | My Cart Assignees                 | 2              |                |                                         |            |     |                |
|                                           |              | Name                              |                |                |                                         |            |     |                |
| User Profile and Preferences              | >            | Richard Requester                 |                |                |                                         |            |     |                |
| Default User Settings                     | <            | Alice Approver                    |                |                |                                         |            |     |                |
| Custom Field and Accounting Code De       | efaults      |                                   |                |                |                                         |            |     |                |
| Default Addresses                         |              |                                   |                |                |                                         |            |     |                |
| Cart Assignees                            |              | Any defaults set by the user woul | d be under D   | efault Us      | er Set                                  | ttings.    |     |                |
| Financial Approvers                       |              |                                   |                |                |                                         | U          |     |                |
| User Roles and Access                     | >            | The DPS can see that Sam Shop     | per has two    | cart assig     | nees                                    |            |     |                |
| Ordering and Approval Settings            | >            | Requesters) saved to his profile, | so if one is u | navailable     | , San                                   | n has      |     |                |
| Permission Settings                       | >            | another Requester who can place   | an order for   | him            | , i i i i i i i i i i i i i i i i i i i |            |     |                |
| Notification Preferences                  | >            |                                   |                |                |                                         |            |     |                |
| User History                              | >            |                                   |                |                |                                         |            |     |                |
| Administrative Tasks                      |              |                                   |                |                |                                         |            |     |                |

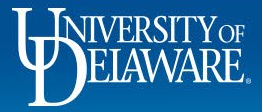

## **Exporting User Data:**

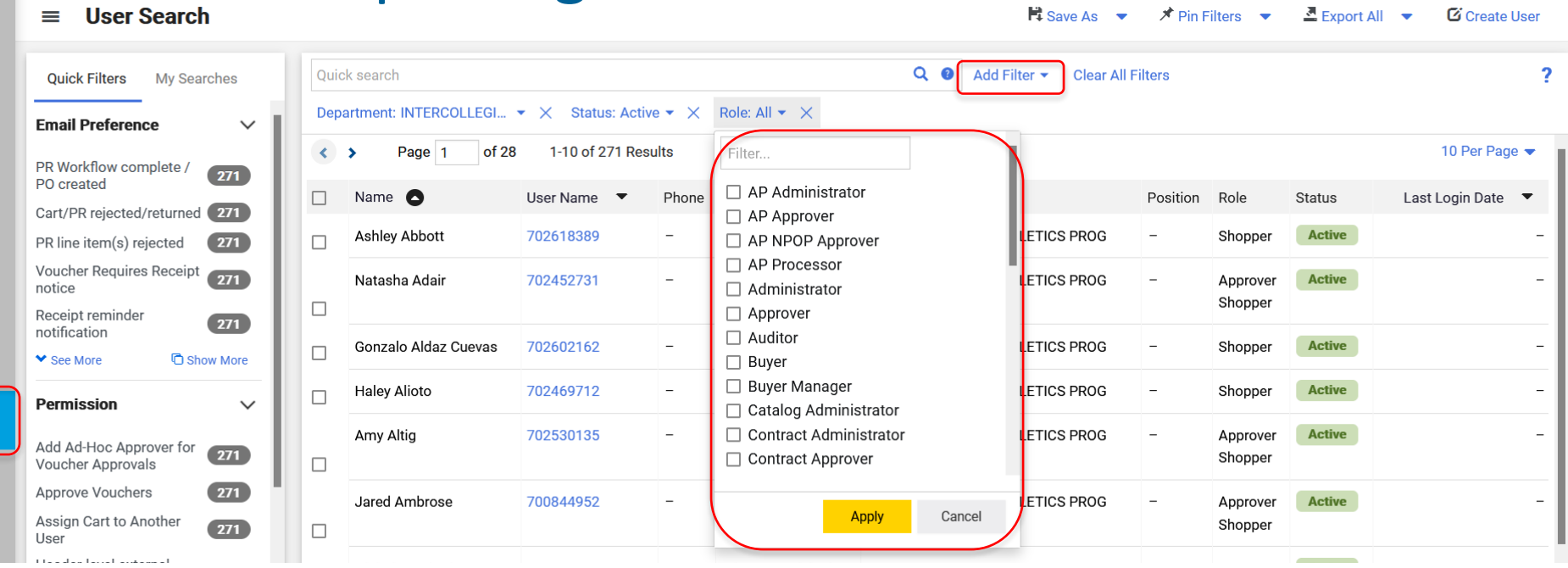

Returning to the user search home area: **Administer > Manage Users > Search for Users**, the DPS can **filter** by department, status, role, and other filters.

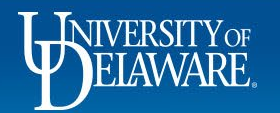

E

6

Q

Ш

4

39

Шı

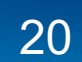

| ≡ User Search                                                                                                    |      |                                                                |                                                                |                                                     |                                                                                    | H Sa                                                                                                    | ave As 🔻                 | 🖈 Pin Filters 🔻                                                                                                    | A Export A                              | II 🔹 🗹 Create                                                          |
|----------------------------------------------------------------------------------------------------|------|----------------------------------------------------------------|----------------------------------------------------------------|-----------------------------------------------------|------------------------------------------------------------------------------------|----------------------------------------------------------------------------------------------------|--------------------------|----------------------------------------------------------------------------------------------------|-----------------------------------------|------------------------------------------------------------------------|
| Quick Filters My Searches                                                                                                    | Quic | k search                                                       |                                                                |                                                     |                                                                                    | Q Ø Add ⁼il                                                                                                    | Save As                  |                                                                                                    |                                         |                                                                        |
| mail Preference 🗸 🗸                                                                                                    | Depa | artment: PROCURE                                               | MEN 🔻 🗙 Stat                                                   | us: Active 🝷 🗙                                      | Role: Requester 1000                                                               | · • ×                                                                                                    | Manage Sea               | arches                                                                                                    |                                         |                                                                        |
| Workflow complete / PO 27                                                                                                    | <    | > Page 1                                                       | of 3 1-10 of 2                                                 | 27 Results                                          |                                                                                    |                                                                                                    |                          |                                                                                                    |                                         | 10 Per Pag                                                             |
| art/PR rejected/returned 27                                                                                                    |      | Name 🖸                                                         | User Name 🛛 🔻                                                  | Phone                                               | Email 🔻                                                                            | Department                                                                                                    | Position                 | Role                                                                                                    | Status                                  | Last Login Date                                                        |
| line item(s) rejected 27                                                                                                    |      | Alice Approver                                                 | testapprover                                                   | +1 302-831-2163                                     | ud-mart@udel.edu                                                                   | PROCUREMENT SERVICES                                                                                                    | -                        | Approver<br>Requestor 1000                                                                                                    | Active                                  | 2/11/2022 12:05:2                                                      |
| rt Assigned Notice 27                                                                                                    |      |                                                                | Th                                                             | e DPS c                                             | an save us                                                                         | ser searches o                                                                                                    | rexr                     | ort user de                                                                                                    | tails fo                                | r analysis                                                             |
| art Assigned Notice 27<br>epared By - Cart Assigned 27<br>otice See More C Show More                                                                                                    |      | Victor Caruana                                                 | <sup>30132</sup> Th<br>in                                      | e DPS ca<br>order to I                              | an save us<br>keep depa                                                            | er searches o<br>rtment operati                                                                                                | r exp<br>ons r           | oort user de<br>unning smo                                                                                                    | tails fo<br>oothly.                     | r analysis                                                             |
| ermission value for Approver for uccher Approvals                                                                                                    |      | Victor Caruana<br>Katie Cooper                                 | 30132 Th<br>in<br>702526493                                    | e DPS ca<br>order to I<br>+1 302-831-2856           | an save us<br>keep depa<br><sup>ud-mart@udel.edu</sup>                             | ser searches o<br>rtment operation<br>PROCUREMENT SERVICES                                                                     | r exp<br>ons r<br>-      | Purchasing Specialist<br>Requester 500<br>TSM Supplier Manager                                                                             | tails fo<br>bothly.                     | r analysis<br>10/19/2021 3:53:2                                        |
| rt Assigned Notice 27<br>epared By - Cart Assigned 27<br>stice 27<br>See More C Show More 27<br>ermission 27<br>d Ad-Hoc Approver for 27<br>ucher Approvals 27<br>prove Vouchers 27<br>sign Cart to Another User 27                                |      | Victor Caruana<br>Katie Cooper<br>Dottie DPS                   | 30132 <b>Th</b><br>in<br>702526493<br>test2500reuester         | e DPS ca<br>order to I<br>+1 302-831-2856           | an save us<br>keep depa<br>ud-mart@udel.edu<br>ud-mart@udel.edu                    | PROCUREMENT SERVICES                                                                                                    | r exp<br>ons r<br>-      | Purchasing Specialist<br>Requester 500<br>TSM Supplier Manager<br>Purchasing Specialist<br>Requester 2500                                  | tails fo<br>pothly.<br>Active<br>Active | r analysis<br>10/19/2021 3:53:2<br>2/11/2022 4:28:2                    |
| rt Assigned Notice 27<br>epared By - Cart Assigned 27<br>tice 27<br>See More 10 Show More 10<br>ermission 10<br>d Ad-Hoc Approver for 27<br>ucher Approvals 27<br>sign Cart to Another User 27<br>ader-level external 27<br>ader-level internal 10 |      | Victor Caruana<br>Katie Cooper<br>Dottie DPS<br>Manjusha Edara | 30132 <b>In</b><br>702526493<br>test2500requester<br>702621896 | e DPS ca<br>order to l<br>+1 302-831-2856<br>-<br>- | an save us<br>keep depa<br>ud-mart@udel.edu<br>ud-mart@udel.edu<br>medara@udel.edu | Ser searches o         rtment operation         PROCUREMENT SERVICES         PROCUREMENT SERVICES         PROCUREMENT SERVICES | r exp<br>ons r<br>-<br>- | Purchasing Specialist<br>Requester 500<br>TSM Supplier Manager<br>Purchasing Specialist<br>Requester 2500<br>AP Processor<br>Requester 500 | tails fo<br>pothly.<br>Active<br>Active | r analysis<br>10/19/2021 3:53:2<br>2/11/2022 4:28:2<br>2/8/2022 9:12:0 |

ELAWARE.

T

Ê

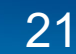

#### **Questions:**

• procurement@udel.edu

#### **Resources:**

- Procurement Services Website
- Employee Roles in UD Exchange
- Understanding Access in UD Exchange
- <u>Completing the Access Request Form</u>
- UDX Profile Settings

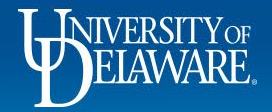

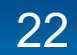